## Connecting to IITDH-PC-Wireless -- MacOS

- 1. Enable WiFi
- 2. Click on Wireless icon and select IITDH-PC-Wireless
- 3. Enter the LDAP Credentials
- 4. Connect to the network

Select the Wi-Fi Icon on right corner of the screen. Turn Wi-Fi On.

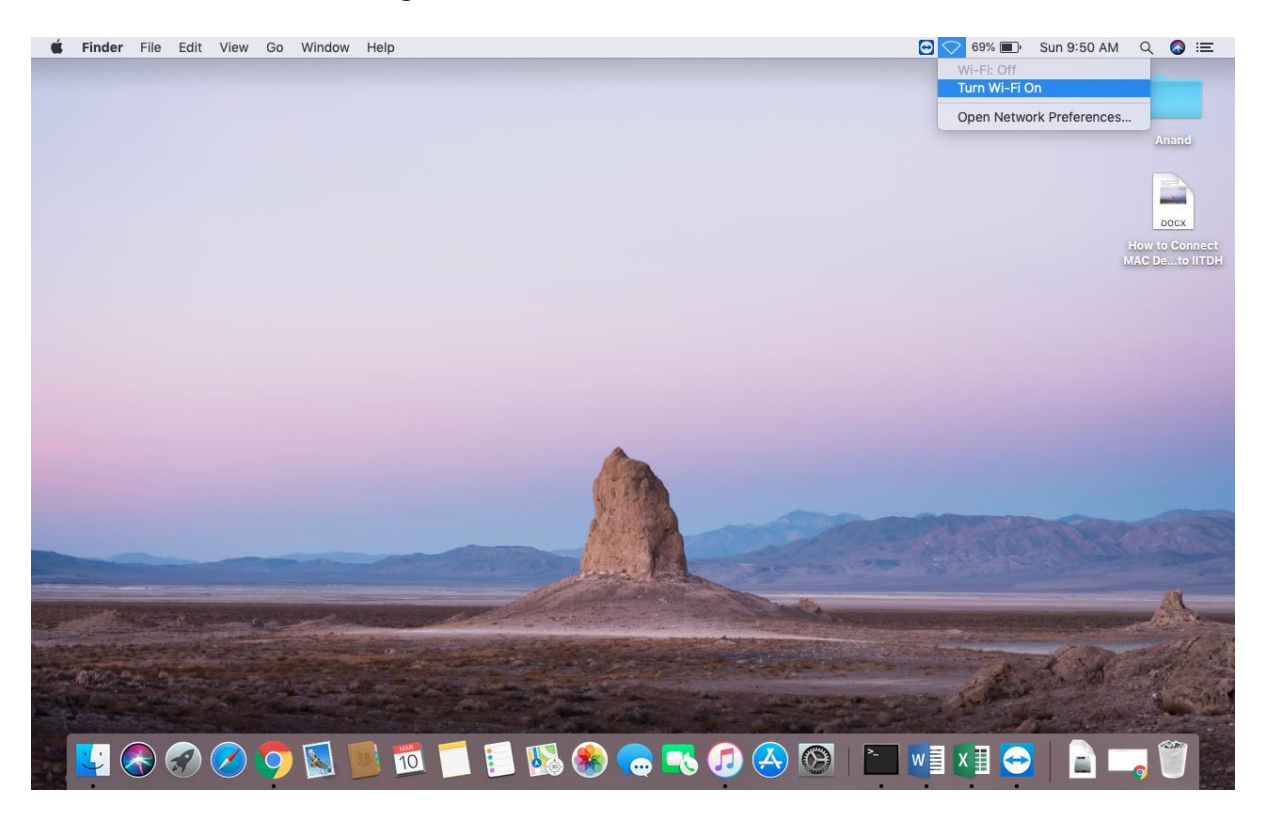

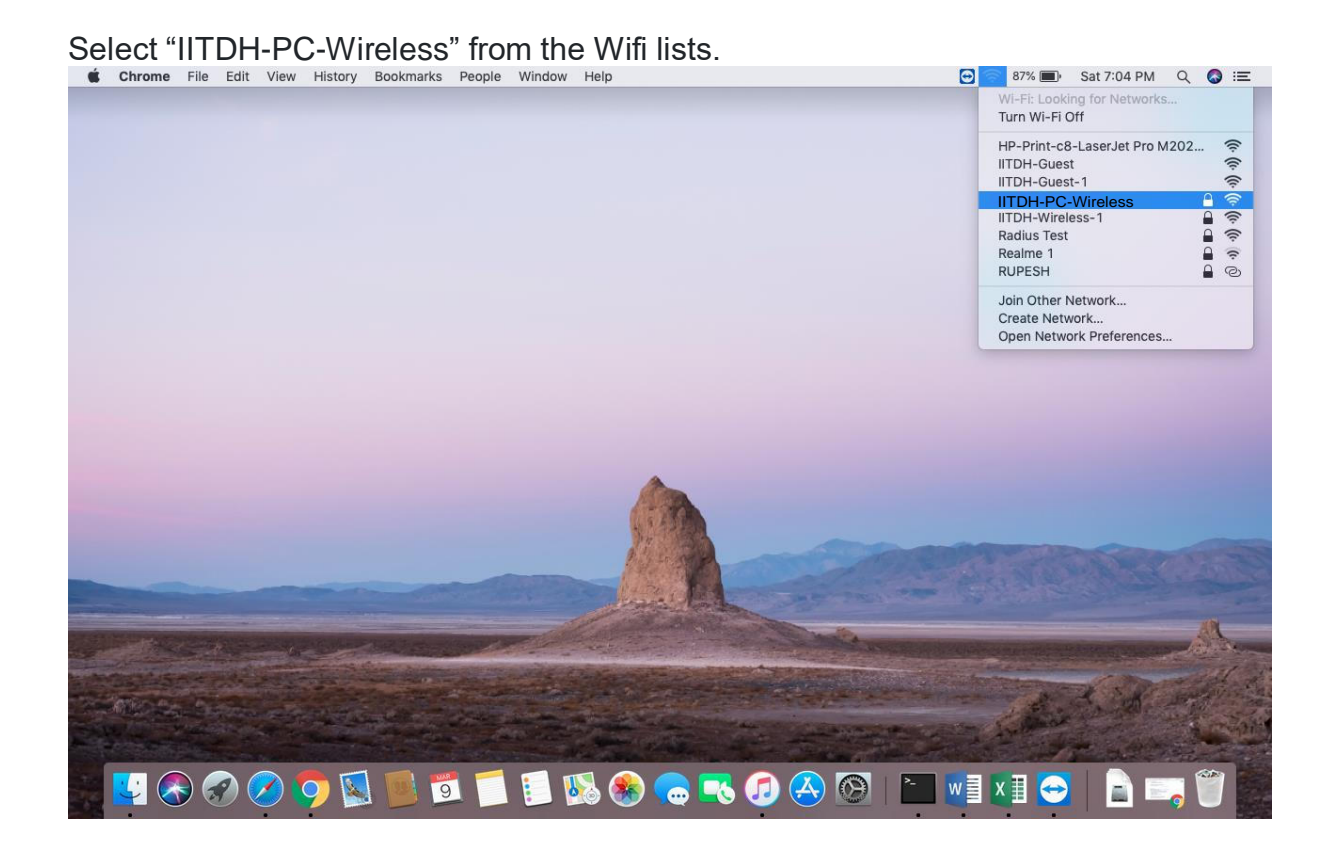

Enter LDAP-ID and password to log in.

| The Wi-Fir<br>enterprise | network"IITDH-PC-Wireless" requires WPA2<br>credentials. |
|--------------------------|----------------------------------------------------------|
| Mode:                    | Automatic ‡                                              |
| Username:                | LDAP ID                                                  |
| Password:                |                                                          |
|                          | Show password<br>Remember this network                   |
| 2                        |                                                          |

## To Manually Connect to IITDH-PC-Wireless network

1. Turn On the Wifi

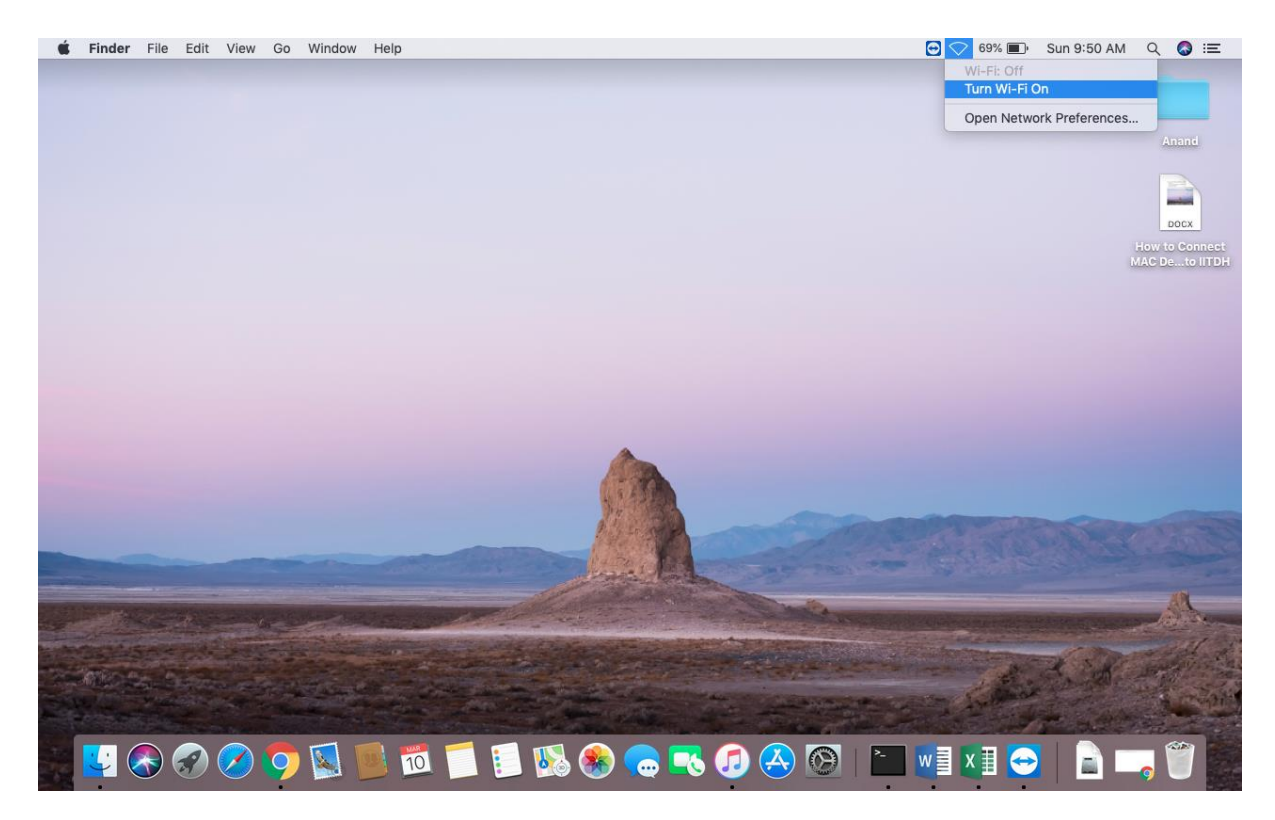

2. Select "Find and Join the Wi-Fi network"

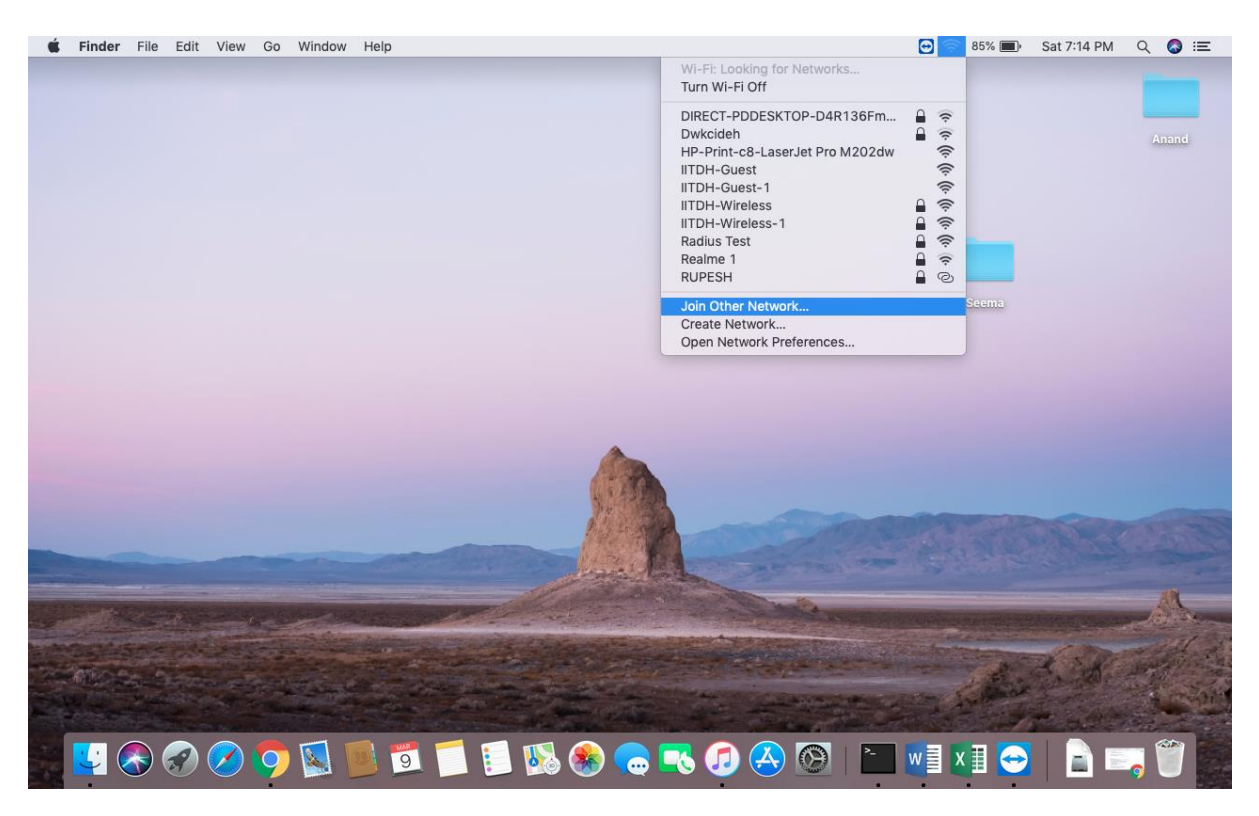

3. Click on the show Networks:

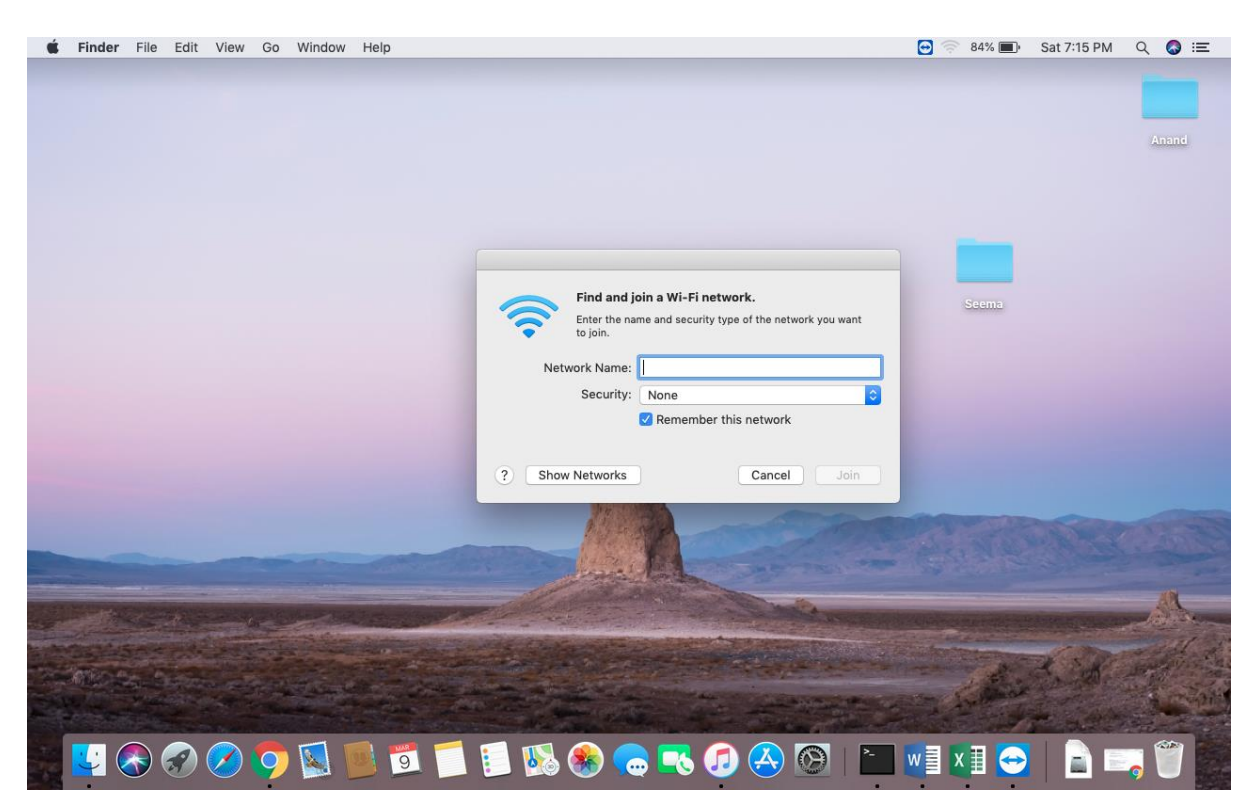

- 4. Network name: IITDH-PC-Wireless
- 5. Security : WPA-Enterprise
- 6. Mode : Automatic
- 7. Encryption type: AES
- 8. Username : [ LDAP-ID ] (without @iitdh.ac.in)
- 9. Password : [password]

## 10. Click "Join"

| Image: Constraint of the second second s | <b>É Finder</b> File Edit View Go Window Help                                                                                                    |                                                                                                    | 🔁 🤝 83% 🗐 Sat 7:21                                                                                                    | РМ Q 🔕 😑       |
|----------------------------------------------------------------------------------------------------|----------------------------------------------------------------------------------------------------|----------------------------------------------------------------------------------------------------|----------------------------------------------------------------------------------------------------|----------------|
|                                                                                                    |                                                                                                    |                                                                                                    |                                                                                                    |                |
| Image: Constraint of the state of the state of |                                                                                                    |                                                                                                    |                                                                                                    |                |
| Image: Second Second                     |                                                                                                    |                                                                                                    |                                                                                                    |                |
| Find and join a Wi-Fi network.   Control to the network type of the network type with the network type with the network type.   Detwork Name:   IDH-Wireless   Security:   WA2 Enterprise   Gostored   Show password   Show password   Show Networks   Cancel                                                                                                    |                                                                                                    |                                                                                                    |                                                                                                    | Anano          |
| Image: Note Name     Image: Note Name     Image: Note Name <td></td> <td></td> <td></td> <td></td>                                                                                                    |                                                                                                    |                                                                                                    |                                                                                                    |                |
| Image: Security   Image: Security   Image: Security <td></td> <td></td> <td></td> <td></td>                                                                                                    |                                                                                                    |                                                                                                    |                                                                                                    |                |
| Find and join a Wi-Fi network.   Etre the name and security type of the network you want   Network Name:   ITDH-Wireless   Security:   WPA2 Enterprise   Username:   ADAP   Password:   Show password   Remember this network     ?     Show Networks     Cancel     Join                                                                                                    |                                                                                                    |                                                                                                    |                                                                                                    |                |
| Enter the name and security type of the network you want<br>by join.<br>Network Name: ITDH-Wireless<br>Security: WPA2 Enterprise<br>Username: IADAP<br>Password: •••••••••<br>Show password<br>Remember this network<br>? Show Networks Cancel Join                                                                                                    |                                                                                                    | Find and join a Wi-Fi network.                                                                                                    |                                                                                                    |                |
| Network Name: ITDH-Wireless   Security: WPA2 Enterprise   Username: LDAP   Password: •••••••••   Show password •   Remember this network     (? Show Networks Cancel Join                                                                                                    |                                                                                                    | Enter the name and security type of the network you want to join.                                                                                                    |                                                                                                    |                |
| Network Name: III UH-Wireless<br>Security: WPA2 Enterprise ©<br>Username: LADAP<br>Password: •••••••••<br>Show password<br>Remember this network<br>? Show Networks Cancel Join                                                                                                    |                                                                                                    |                                                                                                    | Seema                                                                                                    |                |
| Security: WPA2 Enterprise<br>Usernam: LADAP<br>Password: ••••••••••••••••••••••••••••••••••••                                                                                                    |                                                                                                    | Network Name: III DH-Wireless                                                                                                    |                                                                                                    |                |
| Username: LADAP<br>Password: ••••••••••••••••••••••••••••••••••••                                                                                                    |                                                                                                    | Security: WPA2 Enterprise                                                                                                    |                                                                                                    |                |
| Password:<br>Show password<br>Remember this network<br>Show Networks Cancel Join                                                                                                    |                                                                                                    | Username: LADAP                                                                                                    |                                                                                                    |                |
| © Show Networks Cancel Join                                                                                                    |                                                                                                    | Password:                                                                                                    |                                                                                                    |                |
| ? Show Networks Cancel Join                                                                                                    |                                                                                                    | Remember this network                                                                                                    |                                                                                                    |                |
| ? Show Networks Cancel Join                                                                                                    |                                                                                                    |                                                                                                    |                                                                                                    |                |
|                                                                                                    |                                                                                                    | 2 Show Networks Cancel Loin                                                                                                    |                                                                                                    |                |
|                                                                                                    |                                                                                                    |                                                                                                    | Contra Contra Co |                |
|                                                                                                    |                                                                                                    |                                                                                                    |                                                                                                    |                |
|                                                                                                    |                                                                                                    |                                                                                                    |                                                                                                    |                |
|                                                                                                    |                                                                                                    | and the second second s |                                                                                                    | AR             |
|                                                                                                    | and the set of the second second                                                                                                    |                                                                                                    |                                                                                                    | All the second |
|                                                                                                    | integration of the second second                                                                                                    |                                                                                                    | a le suite a comment of                                                                                                    | and the de     |
|                                                                                                    | The Clocks Descent and the second second                                                                                                    |                                                                                                    | The stand                                                                                                    |                |
|                                                                                                    | and the second second second second                                                                                                    | and the second second second                                                                                                    | and the second                                                                                                    | a market       |
|                                                                                                    | State of the second second sec | And a sea the sea of the sea of t |                                                                                                    | a the second   |
| Sen 🛂 📯 🔗 🔗 💽 🔄 📑 🗂 📔 1% 🏟 🥋 🕿 🎧 🗛 🏹 🎦 📲 💌 主 📄 📄 👘                                                                                                    | 🛲 💟 🙈 🕢 🕢 🚺 📓 👘 I                                                                                                    | 🗂 🔝 🕵 🦲 🔜 🍋 🖄 🔝                                                                                                    | 🖌 🗠 🗄 x 🗄 👄                                                                                                    |                |